# 将面向终端的AMP和Threat Grid与WSA集成

### 目录

简介 <u>先决条件</u> 要求 使用的组件 配置 <u>AMP集成</u> <u>Threat Grid集成</u> 验证 <u>故障排除</u> <u>WSA不重定向到AMP页面</u> <u>WSA不阻止指定的SHA</u> WSA不出现在我的TG组织中

# 简介

本文档介绍将面向终端的高级恶意软件防护(AMP)和Threat Grid(TG)与网络安全设备(WSA)集成的步骤。

作者:Uriel Montero,编辑者:Yeraldin Sanchez,思科TAC工程师。

# 先决条件

### 要求

Cisco 建议您了解以下主题:

- 面向终端的AMP访问
- TG高级访问
- •具有文件分析和文件信誉功能密钥的WSA

#### 使用的组件

本文档中的信息基于以下软件和硬件版本:

- AMP公共云控制台
- WSA GUI
- •TG控制台

本文档中的信息都是基于特定实验室环境中的设备编写的。本文档中使用的所有设备最初均采用原 始(默认)配置。如果您的网络处于活动状态,请确保您了解所有命令的潜在影响。

配置

|                                   | Cisco S100V   Web Security Virtual Appliance   Version: 12.0.1-268 for Web     Username:   admin   Passphrase:     Login |                 |
|-----------------------------------|----------------------------------------------------------------------------------------------------|-----------------|
| Copyright © 2003-2019 Cisco Syste | ms, Inc. All rights reserved.   Privacy Statement                                                                        | uluulu<br>cisco |

登录后,导航至**安全服务>防恶意软件和信誉,在**此部分中,您可以找到集成AMP和TG的选项。

#### AMP集成

在防恶意软件扫描服务(Anti-Malware Scanning Services)部分,单击**编辑全局设置(Edit Global** Settings),如图所示。

| Anti-Malware Scanning Services     |                                                                                                    |
|------------------------------------|----------------------------------------------------------------------------------------------------|
| DVS Engine Object Scanning Limits: | Max. Object Size: 32 MB                                                                                                    |
| Sophos:                            | Enabled                                                                                                    |
| McAfee:                            | Feature Key for McAfee has expired or is unavailable.<br>For information on enabling this feature with a new key, contact your Cisco sales representative. |
| Webroot:                           | Enabled<br>Threat Risk Threshold: 90                                                                                                    |
|                                    | Edit Global Settings                                                                                                    |

搜索"文件信**誉的高级">"高级设置"**部分并展开该部分,然后显示一系列云服务器选项,选择离您位 置最近的位置。

|   | Routing Table:                            | Management                                          |          |
|---|-------------------------------------------|-----------------------------------------------------|----------|
|   |                                           |                                                     |          |
|   | File Reputation Server:                   | AMERICAS (cloud-sa.amp.cisco.com)                   |          |
| - |                                           | AMERICAS (cloud-sa.amp.cisco.com)                   |          |
|   | AMP for Endpoints Console Integration (?) | AMERICAS(Legacy) (cloud-sa.amp.sourcefire.com)      |          |
|   |                                           | EUROPE (cloud-sa.eu.amp.cisco.com)                  |          |
|   | SSL Communication for File Reputation:    | APJC (cloud-sa.apjc.amp.cisco.com)<br>Private Cloud |          |
|   |                                           | Server:                                             | Port: 80 |
|   | Heartbeat Interval:                       | 15 minutes                                          |          |
|   | Query Timeout:                            | 15 seconds                                          |          |
|   | File Reputation Client ID:                | 67f8cea0-c0ec-497d-b6d9-72b17eabda5d                |          |

选择云后,点击向终端注**册AMP的设备按**钮。

系统将显示一个弹出窗口,可重定向到AMP控制台,**单击"确**定"按钮,如图所示。

| Creating AMP for Endpoints Connection                                                            |    |
|--------------------------------------------------------------------------------------------------|----|
| Do you want to be redirected to the AMP for Endpoints console site to complete the registration? | >  |
| Cancel                                                                                           | ок |

×

您需要输入有效的AMP凭证,然后点击Log in(登录),如图所示。

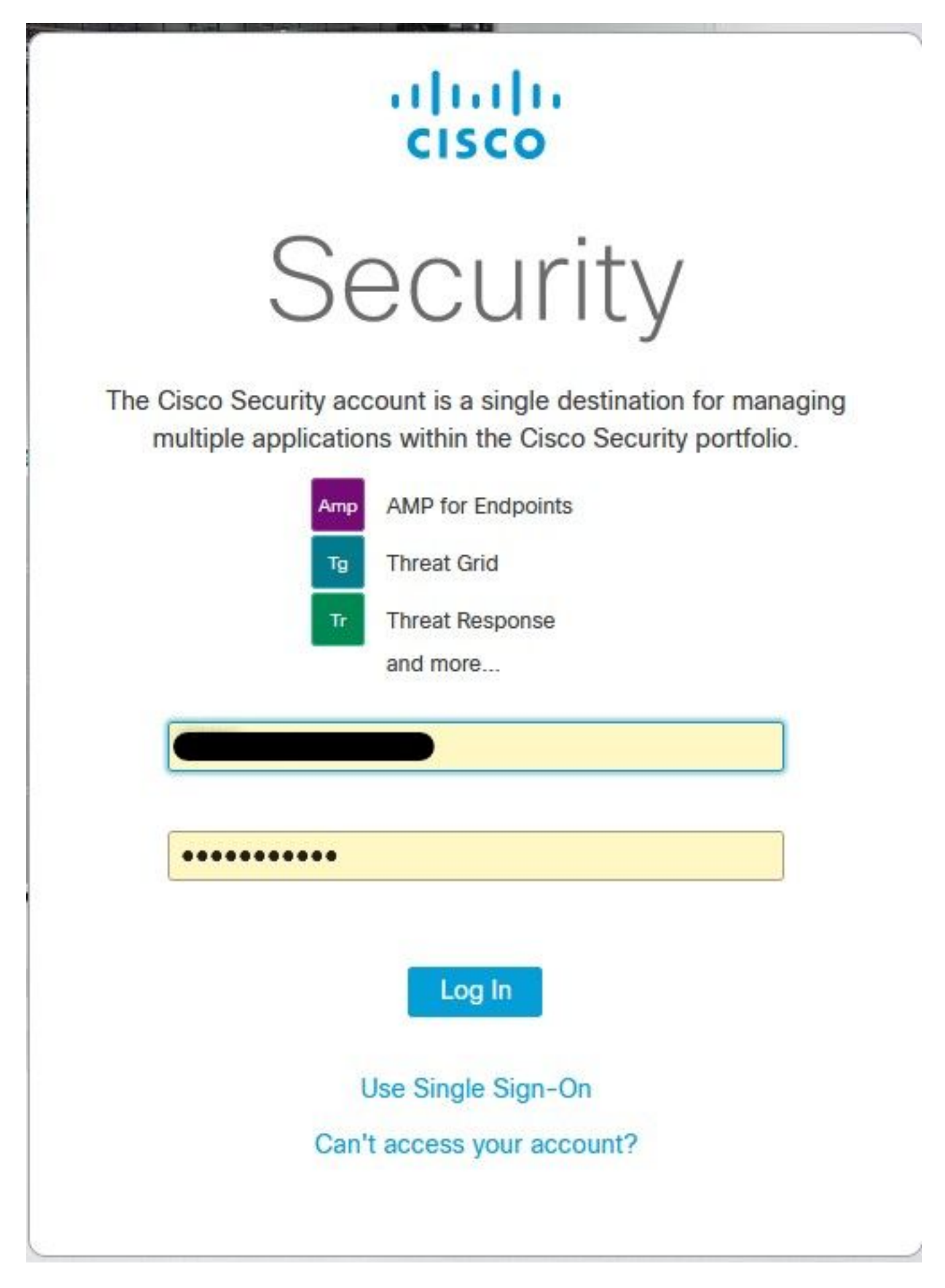

接受设备注册,记下客户端ID,因为它有助于稍后在控制台上查找WSA。

#### Authorize VLNWS

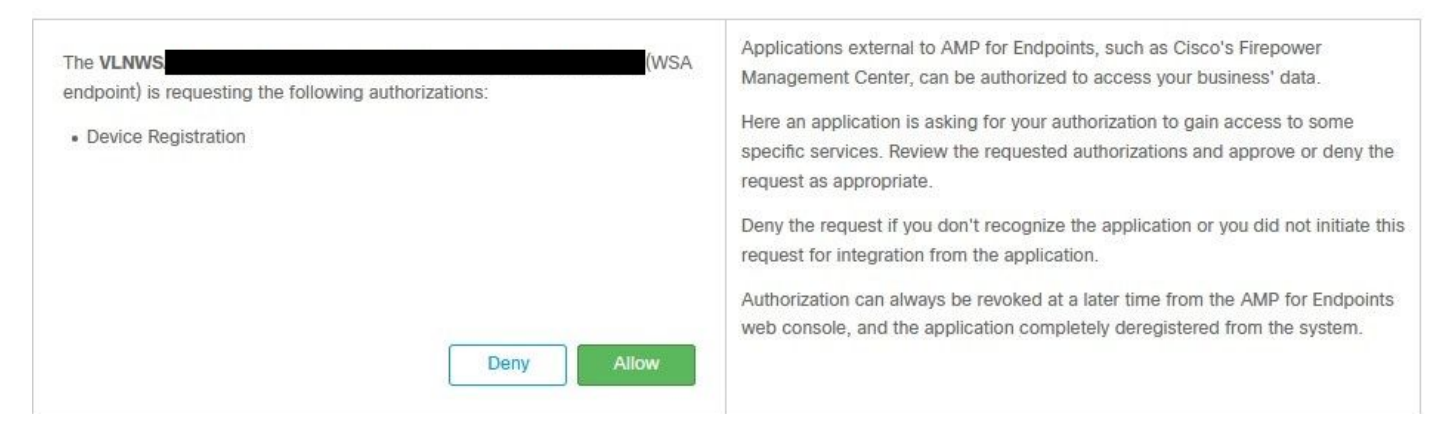

#### 返回WSA控制台,在面向终端的AMP的终端控制台集成部分会显示一个检查,如图所示。

| ☆ Advanced | Routing Table:                            | Management                           |
|------------|-------------------------------------------|--------------------------------------|
|            |                                           |                                      |
|            | File Reputation Server:                   | AMERICAS (cloud-sa.amp.cisco.com) v  |
|            |                                           | Cloud Domain: cloud-sa.amp.cisco.com |
|            | AMP for Endpoints Console Integration (?) | VLNWSA                               |

**注**意:不要忘记单击"提交"并提交更改(如果出现提示),否则,需要再次完成该流程。

#### Threat Grid集成

导航到**安全服务>防恶意软件和信誉**,然后在防恶意软件防护服务上,单击**编辑全局设**置按钮,如图 所示。

| Anti-Malware Scanning Services     |                                                                                                    |
|------------------------------------|----------------------------------------------------------------------------------------------------|
| DVS Engine Object Scanning Limits: | Max. Object Size: 32 MB                                                                                                    |
| Sophos:                            | Enabled                                                                                                    |
| McAfee:                            | Feature Key for McAfee has expired or is unavailable.<br>For information on enabling this feature with a new key, contact your Cisco sales representative. |
| Webroot:                           | Enabled<br>Threat Risk Threshold: 90                                                                                                    |
|                                    | Edit Global Settings                                                                                                    |

搜索"高级">"文件分析的高级设置"部分并展开该部分,选择离您所在位置最近的选项,如图所示。

| ✓ Advanced ▷ Advanced Setting ✓ Advanced Setting ✓ Advanced Setting | Routing Table:                        | : Management                                                  |
|---------------------------------------------------------------------|---------------------------------------|---------------------------------------------------------------|
|                                                                     | Advanced Settings for File Reputation |                                                               |
|                                                                     |                                       |                                                               |
|                                                                     | File Analysis Server:                 | : AMERICAS (https://panacea.threatgrid.com)                   |
|                                                                     | Proxy Settings:                       | AMERICAS (https://panacea.threatgrid.com)                     |
|                                                                     |                                       | EUROPE (https://panacea.threatgrid.eu) Private Cloud Port: 80 |
|                                                                     |                                       | Username: Passphrase: Retype Passphrase:                      |
|                                                                     | File Analysis Client ID:              | : 02_VLNWS,                                                   |
|                                                                     | A Adverse of Company for Company      |                                                               |

单击"提交并提交更改"。

在TG门户端,如果设备已成功与AMP/TG集成,请在"用户"选项卡下搜索WSA设备。

| Users - vrt/wsa/E0                         | C2A | CF1150F19CCEF            | 2DB-178D3EF                | DBAD1    |         |         |                     |        |   |          |             |   | + New User | 📢 Feedback |
|--------------------------------------------|-----|--------------------------|----------------------------|----------|---------|---------|---------------------|--------|---|----------|-------------|---|------------|------------|
| Filter                                     | ⊬   | Q Search on Login, Name, | Email, Title, CSA Registra | tion Key |         |         |                     |        |   |          |             |   |            |            |
| <ul> <li>Status</li> <li>Active</li> </ul> | ^   | Login 0                  | Name 0                     |          | Email 0 | Title ^ | Organization        | Role ¢ |   | Status 0 | Integration |   | Туре       | Actions    |
| User Type                                  |     | 484c72c8-5321-477c       | WSA Device                 | /        | 1       | 1       | vrt/wsa/EC2ACF1150F | user   | / | Active / | WSA         | 1 | device     |            |
| Person     Service                         | l   |                          |                            |          |         |         |                     |        |   |          |             |   |            |            |
| ~ Role                                     | 1   |                          |                            |          |         |         |                     |        |   |          |             |   |            |            |
| Admin                                      |     |                          |                            |          |         |         |                     |        |   |          |             |   |            |            |
| <ul> <li>Org Admin</li> </ul>              | 1   |                          |                            |          |         |         |                     |        |   |          |             |   |            |            |
| User                                       |     |                          |                            |          |         |         |                     |        |   |          |             |   |            |            |
| <ul> <li>Integration</li> </ul>            |     |                          |                            |          |         |         |                     |        |   |          |             |   |            |            |

如果点击登录(Login),则可以访问所述设备的信息。

## 验证

使用本部分可确认配置能否正常运行。

为了验证AMP与WSA之间的集成是否成功,您可以登录AMP控制台并搜索WSA设备。

| 导航至" <b>管理"&gt;"计</b> 算机" | ,在"过滤器"部分搜索网络安全设备并应用过滤器 |
|---------------------------|-------------------------|
|---------------------------|-------------------------|

| Hostname          | Hostname or Connector GUID | Group                    |                     | ~ |
|-------------------|----------------------------|--------------------------|---------------------|---|
| Operating System  | ~                          | Policy                   |                     | ~ |
| Connector Version | web                        | Internal IP              | Single IPv4 or CIDR |   |
| Flag              |                            | External IP              | Single IPv4 or CIDR |   |
| Fault             | Web Security Appliance     | Last Seen                | Any Date            | ~ |
| Fault Severity    | ~                          | Definitions Last Updated | None Selected       | ~ |
| Isolation Status  | None Selected              |                          |                     |   |
| Orbital Status    | None Selected ~            |                          |                     |   |
| Sort By           | Hostname                   | Sort Order               | Ascending           | ~ |

如果注册了多台WSA设备,可以使用文件分析客户端ID来识别这些设备。

如果展开设备,您可以看到它所属的组、应用的策略和设备GUID可用于查看设备轨迹。

| Hostname         | VLNWS                                | Group       | 185 | Group                   |
|------------------|--------------------------------------|-------------|-----|-------------------------|
| Operating System | Web Security Appliance               | Policy      | ÷   | _policy                 |
| Device Version   |                                      | Internal IP |     |                         |
| Install Date     |                                      | External IP |     |                         |
| Device GUID      | 67f8cea0-c0ec-497d-b6d9-72b17eabda5d | Last Seen   |     | 2020-05-20 03:51:32 CDT |

#### 在策略部分,可以配置应用于设备的简单自定义检测和应用控制 — 允许。

#### dit Policy

Network

| Name             | network_policy                |      |          |  |
|------------------|-------------------------------|------|----------|--|
| Description      |                               |      |          |  |
|                  |                               |      |          |  |
| Outbreak Control | Custom Datactions - Simple    |      |          |  |
|                  | Custom Detections Simple      | None | <u> </u> |  |
|                  | Application Control - Allowed | None | ~        |  |
|                  |                               |      |          |  |
|                  |                               |      |          |  |
|                  |                               |      |          |  |

查看WSA的Device Trajectory部分有一个技巧,您需要打开另一台计算机的Device Trajectory并使 用Device GUID。

### 如图所示,更改将应用于URL。

https://console.amp.cisco.com/computers/c359f0b9-b4be-4071-9570-7d10c50df5bd/trajectory2

https://console.amp.cisco.com/computers/67f8cea0-c0ec-497d-b6d9-72b17eabda5d/trajectory2

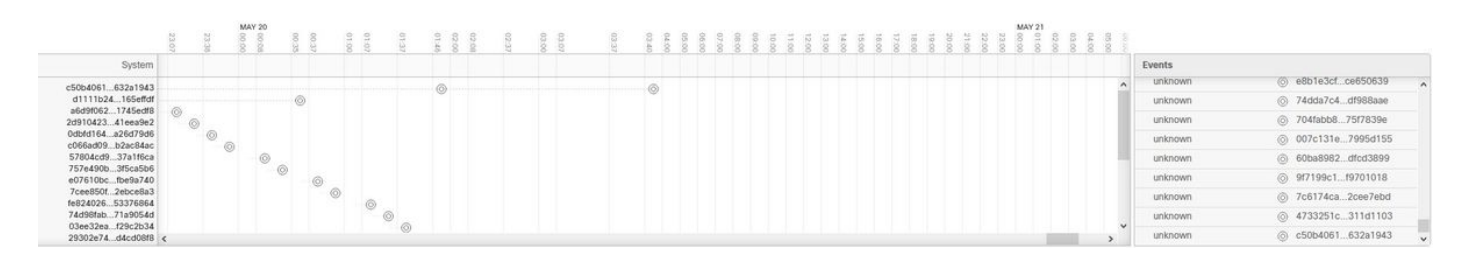

对于Threat Grid,阈值为90,如果文件在该数字下获得分数,则文件不会被恶意攻击,但是,您可 以在WSA上配置自定义阈值。

| nced | Routing Table:                        | Management                                                                          |
|------|---------------------------------------|-------------------------------------------------------------------------------------|
| 1    | Advanced Settings for File Reputation |                                                                                     |
|      | T Advanced Settings for File Analysis |                                                                                     |
|      | File Analysis Server:                 | AMERICAS (https://panacea.threatgrid.com) 🗸                                         |
|      | Proxy Settings:                       | Use File Reputation Proxy Server: Port: 80 Username: Passphrase: Retype Passphrase: |
|      | File Analysis Client ID:              | 02_VLNWSA                                                                           |
|      | Advanced Settings for Cache           |                                                                                     |
|      | Threshold Settings                    |                                                                                     |
|      | File Analysis Threshold Score:        | Use value from cloud service: 90  Enter custom value:                               |

## 故障排除

#### WSA不重定向到AMP页面

- •确保防火墙允许AMP所需的地址,请单击<u>此处</u>。
- •确保您已选择正确的AMP云(避免选择传统云)。

### WSA不阻止指定的SHA

- •确保您的WSA位于正确的组中。
- •确保您的WSA使用正确的策略。
- •确保云上的SHA不干净,否则WSA将无法阻止它。

#### WSA不出现在我的TG组织中

- •确保您选择了正确的TG云(美洲或欧洲)。
- •确保防火墙允许TG所需的地址。
- •记录文件分析客户端ID。
- 在"用户"部分下搜索。
- 如果您找不到,请联系思科支持,以便他们帮助您在组织之间移动。